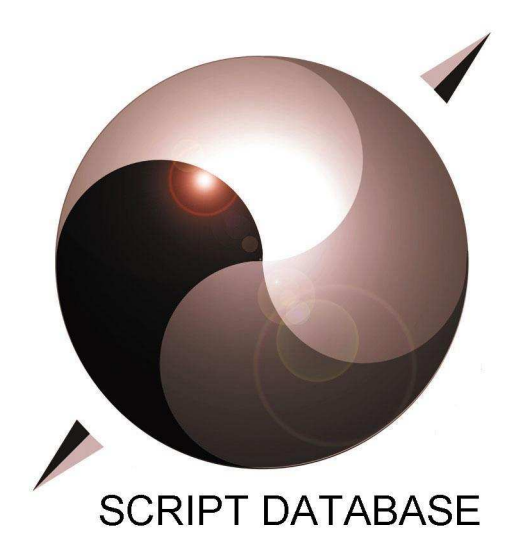

## http://www.therealgang.de/

| Titel :     | PHP                |
|-------------|--------------------|
| Author :    | David Biermann     |
| Kategorie : | PROGRAMMIERUNG-PHP |

## Akademie der Saarwirtschaft

# PHP

DOZENT: JAN SCHLUCKEBIER

SCRIPT CREATED BY: DAVID BIERMANN

#### INHALTSVERZEICHNIS

| PHP – ENTWICKLUNGSUMGEBUNG UNTER WINDOW | VS 20004 |
|-----------------------------------------|----------|
| Installation:                           |          |
| Web-Shop                                | 5        |

### PHP – Entwicklungsumgebung unter Windows 2000

| Installation:                                                                 |                 |
|-------------------------------------------------------------------------------|-----------------|
| Apache-Webserver                                                              |                 |
| → als Service                                                                 | S nutzbar       |
| ightarrow als explizit gestartete Konsolenanwendung                           |                 |
| Apache 1.3 → WIN98                                                            |                 |
| Apache 2.x → WIN 2000, XP                                                     |                 |
| - phpcd/apache/apache2002_win/apache/apachemsi $ ightarrow$ aus               | sführen         |
| $\rightarrow$ Server Information:                                             |                 |
| Network Domain: SAALG                                                         |                 |
| Server Name: localhost                                                        |                 |
| Admin-Adress: <u>otto@gmx.de</u>                                              |                 |
| $\rightarrow$ Type: Custom $\rightarrow$ Vollversion                          |                 |
| → Install                                                                     |                 |
| - evt. IIS Dienst beenden                                                     |                 |
| - <u>http://localhost</u> (→ zum Testen)                                      |                 |
| <u>PHPEdit</u>                                                                |                 |
| - phpcd/phpedit/phpedit-stable-0.6exe → ausführen                             |                 |
| PHP-Konfiguration auf Apache-Server                                           |                 |
| 2 Varianten:                                                                  |                 |
| $\rightarrow$ php.exe als "externer" php-Interpreter K                        | lausurrelevant  |
| → php arbeitet als Apache-Modul                                               |                 |
| Mime-type für PHP-Skripte: application/x-httpd-php                            |                 |
| - phpcd\php4\php4_3_0\php-4.3.0-Win32.zip extrahieren in H                    | :\php4          |
| - H:\Programme\ApacheGroup\Apache2\conf\httpd.conf                            |                 |
| → Zelle 212: ServerName localhost:80                                          |                 |
| → Zelle 1/3: LoadModule php4_module h:/php4/sapi/php4ap                       | pache2.dll      |
| $\rightarrow$ Zeile (44-(46:                                                  |                 |
| AddType application/x-httpd-php .php<br>AddType application/x-httpd-php .php3 |                 |
| AddType application/x-httpd-php .php4                                         |                 |
| → Zeile 228: DocumentRoot "C:\BiD\PHP"                                        |                 |
| <ul> <li>H:\php4\php4ts.dll nach H:\winnt\system32 kopieren</li> </ul>        |                 |
| - H:\php4\php.ini-dist                                                        |                 |
| $\rightarrow$ Zeile 423: extension_dir = h:\php4\extensions                   |                 |
| → Zeile 535, 549, 555: "; " entfernen                                         |                 |
| → Zeile 355: register_globals = On                                            |                 |
| → umbenennen in: php.ini                                                      |                 |
| → kopieren nach: H:\winnt                                                     |                 |
| • <u>Test.php</u>                                                             |                 |
| <ul> <li>H:\Programme\ApacheGroup\Apache2\htdocs\test.php</li> </ul>          |                 |
| php</td <td></td>                                                             |                 |
| pnpinio(); <b>?&gt;</b>                                                       |                 |
| - http://localhost/test.php                                                   |                 |
| • <u>MySQL</u>                                                                |                 |
| phpcd\mysql\mysql4.0\mysqlbeta-win.zip ausführen und Se                       | tup.exe starten |

- Installationsverzeichnis H:\mysql

- H:\mysql\bin\winmysqladmin.exe ausführen (User:asw, Password:asw)

- Taskleiste: Ampel-Kontextmenü – WinnNt – Install the Service

- Taskleiste: Ampel-Kontextmenü – WinnNt – Start the Service

phpcd\mysql\mysql4.0\mysqlcc...win32.zip ausführen und Setup.exe starten

- Immer "next"
- Control Center vom Desktop öffnen
- $\rightarrow$  New  $\rightarrow$  Hostname: localhost  $\rightarrow$  Test  $\rightarrow$  Add

#### Web-Shop

#### Mini-Webshop

- Odbc-DB-Zugriff
- MySQL-DB-Zugriff

Warenkorb Relaisierung

- Cookiekonzept
- Sessionvariablen

<u>Bestellungen</u>

• Datei vs. DB-Konzept

#### ODBC-Datenquellen einrichten:

- Start/Einstellungen/Systemsteuerung/Verwaltung/ODBC-Datenquellen
- Register: System-DSN
- Hinzufügen: Microsoft Access-Treiber (\*.mdb)
- Datenquellenname: Artikel
- Datenbank auswählen: \odbcshop\_neu.mdb
- Erweitert: Anmeldename: Peter Passwort: \*\*\*\*\*\* (geheim)

#### Parameterübergabe

- Link Struktur
   <a href="phpbeispiel2.php?Gruppe=ASW">Linktext</a>
   \$Gruppe in phpbeispiel2.php falls register\_globals=on!
- 2. Formulare
   <form name="xy" action="phpbeispiel3.php" method="get"> → http-Header
   oder
   <form name="xy" action="phpbeispiel2.php" method="pest"> → http-Header

<form name="xy" action="phpbeispiel3.php" method="post"> → http-Body <input type="text" name="inhalt"> <input type="submit" name="Absenden">

#### </form>

\$inhalt in phpbeispiel3.php falls register\_globals=on!

#### <u>Warenkorb</u>

Artikel.php

| Artikeldaten (=ArtikelNr. + Artikelname + Preis)<br>Zeit (=Timestamp) | → hidden → Text |
|-----------------------------------------------------------------------|-----------------|
| Anzani (=Bestellmenge)                                                | → lext          |
| Gruppe (Artikelgruppe, nur für Navigationszwecke)                     | → hidden        |

Warenkorb.php

- Prüfen, ob tatsächliche Bestellung vorliegt
   → Vergleich Zeit-Param mit Zeit-Cookie
   → bei Gleichheit: keine echte Bestellung (Aktual.-Button oder → Nav.)
- Echte Bestellung in Warenkorb aufnehmen
- Weitere Bestellung erfassen
   → Navigation
- Warenkorb zur Auftragserteilung verlassen
   → Kundendaten.php
- Löschfunktion für einzelne Warenkorbpositionen
   → erforderlich: Löschen-Schalter, Zeilennummer der Bestellposition

Aufgabenstellung

Odbcshop\_neu.mdb erweitern um Tabellen

- Kunden
- Bestellungen

| Kunden:       |              | Bestellungen: |
|---------------|--------------|---------------|
|               | 7            | ID            |
| Name          | $\checkmark$ | KundenID      |
| Vorname       |              | Artikelnr.    |
| PLZ           |              | Artikelbez.   |
| Ort           |              | Einzelpreis   |
| Anrede        |              | Anzahl        |
| Telefon       |              | Datum         |
| eMail         |              |               |
| Zahlungsmodus |              |               |